# 1/ Installation DEBIAN

Leyssene Loic

Installation Debian depuis un client distant en SSH (Secure Shell : protocole de communication sécurisé). Au démarrage du programme d'installation je choisi toujours le mode expert dans options avancées

| Debian GNU/Linux installer boot       | Back<br>Graphical expert install                                     |  |  |  |
|---------------------------------------|----------------------------------------------------------------------|--|--|--|
| Graphical install                     | Graphical rescue mode                                                |  |  |  |
| Install                               | Graphical automated install                                          |  |  |  |
| Advanced options                      | Expert install                                                       |  |  |  |
| Help<br>Install with speech synthesis | Rescue mode<br>Automarted install<br>Speech-enabled advanced options |  |  |  |

### -Choix de la langue et de la région : Français, France

| -           | •            | •                 |
|-------------|--------------|-------------------|
| Dutth       | - Neuerianus | hire ou région) : |
| English ·   | - English    | 51.0 00 10820.0   |
| Esperanto · | - Esperanto  | Belgique          |
| Estonian ·  | - Eesti      | Canada            |
| Finnish ·   | - Suomi      | France            |
| French ·    | - Français   | Luxembourg        |
| Galician ·  | - Galego     | Suisse            |
| Georgian    | - ქართული    | HUTPE             |

paramètres régionaux par défaut :

| Belgique   | - | fr_BE.UTF-8 |
|------------|---|-------------|
| Canada     | - | fr_CA.UTF-8 |
| France     |   | fr_FR.UTF-8 |
| Luxembourg | - | fr_LU.UTF-8 |
| Suisse     | - | fr_CH.UTF-8 |
|            |   |             |

-charger les composants à partir du cd , sélection de network-console pour continuer l'installation depuis un client ssh :

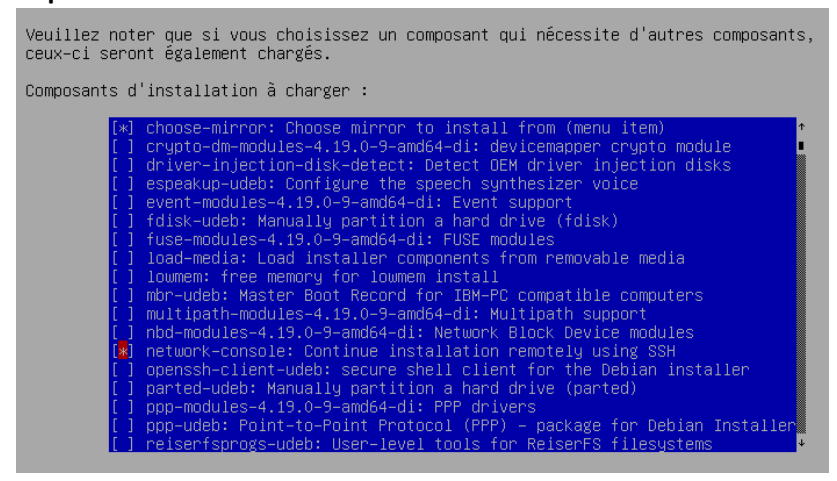

-configuration automatique par dhcp (possibilité d'attribuer une adresse ip statique maintenant ou plus tard) de la carte réseau :

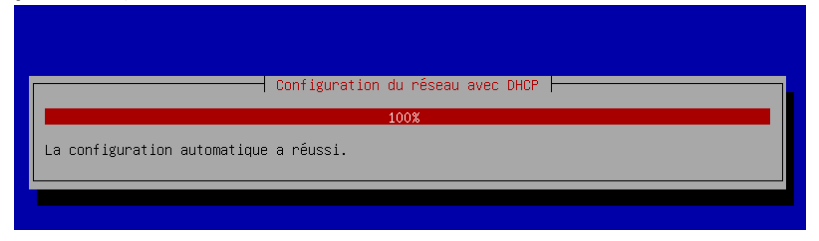

(Si le serveur doit avoir une ip fixe attribué, il est préférable de la configurer à cette étape)

-Une fois la carte réseau configurée, l'installation peut se poursuivre en ssh -Il faut renseigner un mot de passe pour la connexion à distance de « installer »

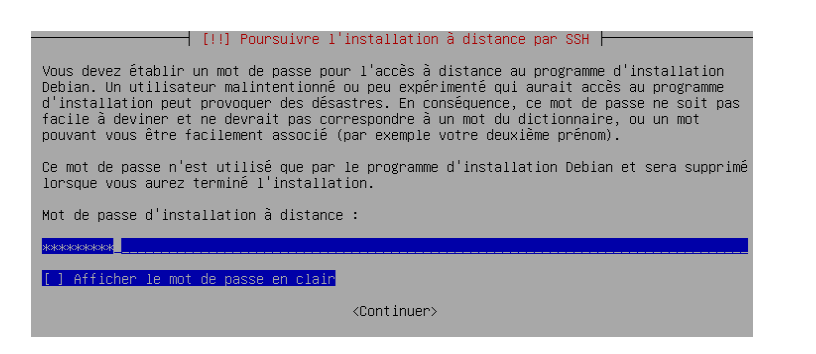

-la connexion à distance en ssh et disponible pour continuer l'installation

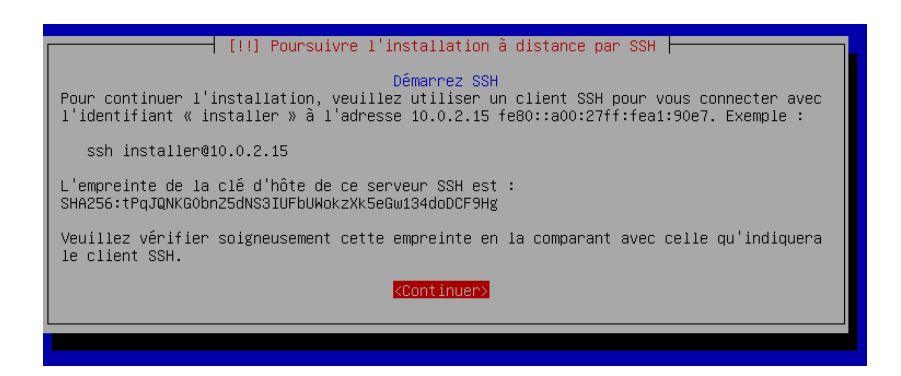

### -Il existe différents clients pour se connecter en ssh

On peut utiliser, si openssh client est installé sur Windows, l'invite de commande ou le powershell

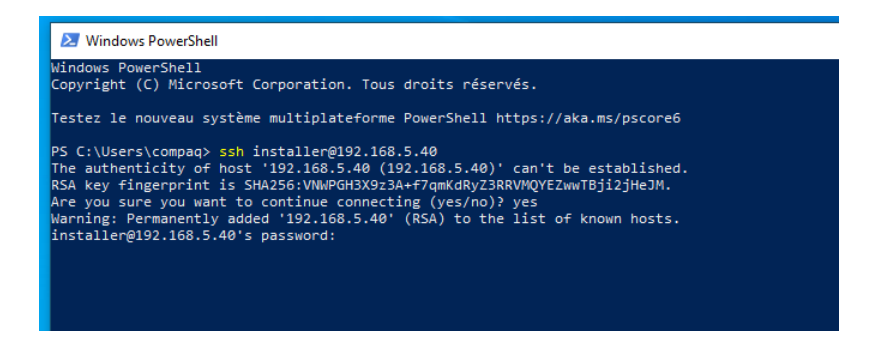

Ou un client comme Putty, que j'utiliserai ici

| 🕵 PuTTY Configuration                                                                                                    | ? ×                                                                                                    |
|----------------------------------------------------------------------------------------------------|----------------------------------------------------------------------------------------------------|
| Category:<br>Session<br>Logging<br>Terminal<br>Keyboard<br>Bell<br>Features<br>Window<br>Appearance<br>Behaviour<br>Translation | Basic options for your PuTTY session Specify the destination you want to connect to Host Name (or IP address) Port 192.168.5.40 Connection type: ORaw OTelnet ORiogin OSSH OSerial Load, save or delete a stored session Saved Sessions |
| • Selection                                                                                                    | Default Settinos                                                                                                    |

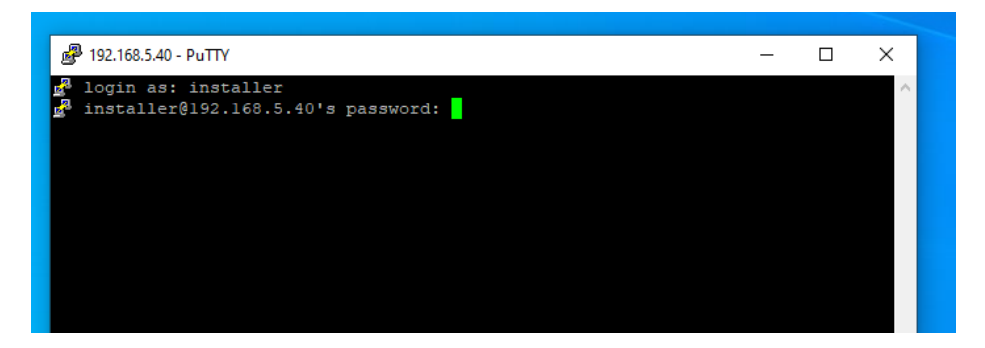

-connexion au serveur à distance via ssh :

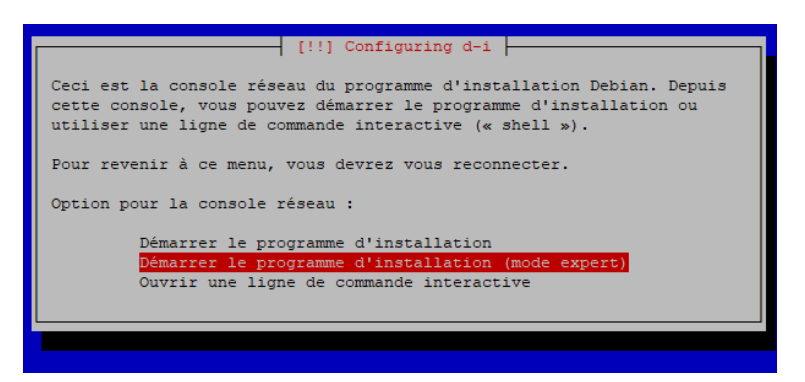

### -suite de l'installation, choisir un miroir

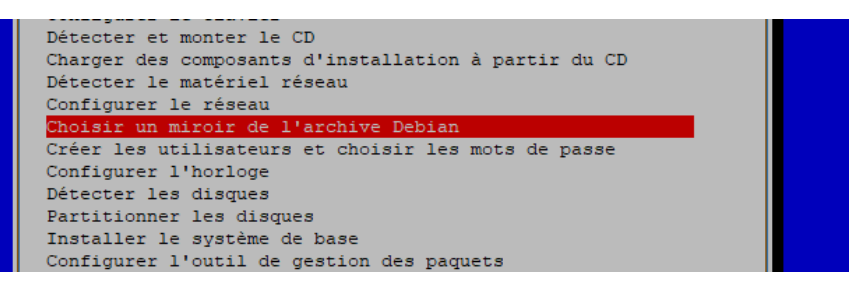

### -Protcole http

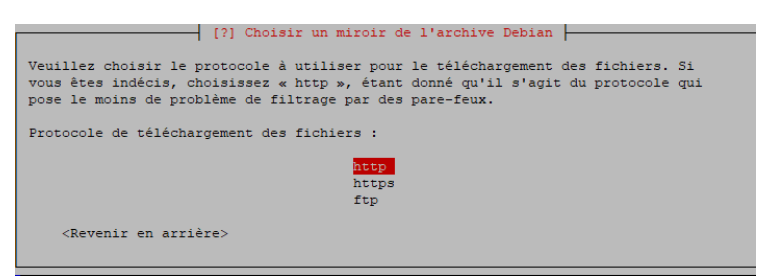

### -situer en France

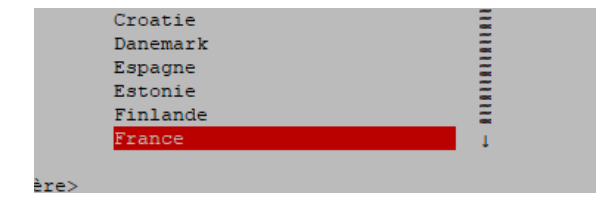

### -adresse du dépôt :

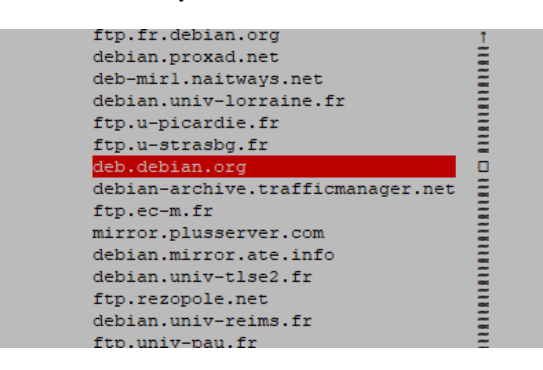

### -je ne renseigne pas de serveur mandataire (proxy), je n'en ai pas besoin

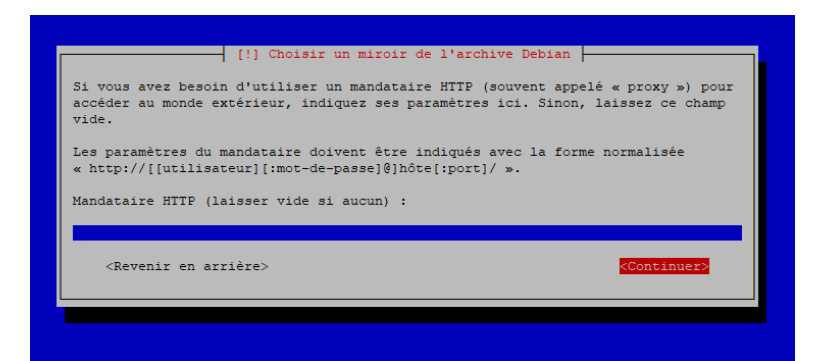

-les étapes suivantes sont consacrées à l'autorisation de connexion super utilisateur et à la création ou non des utilisateurs et mots de passe.

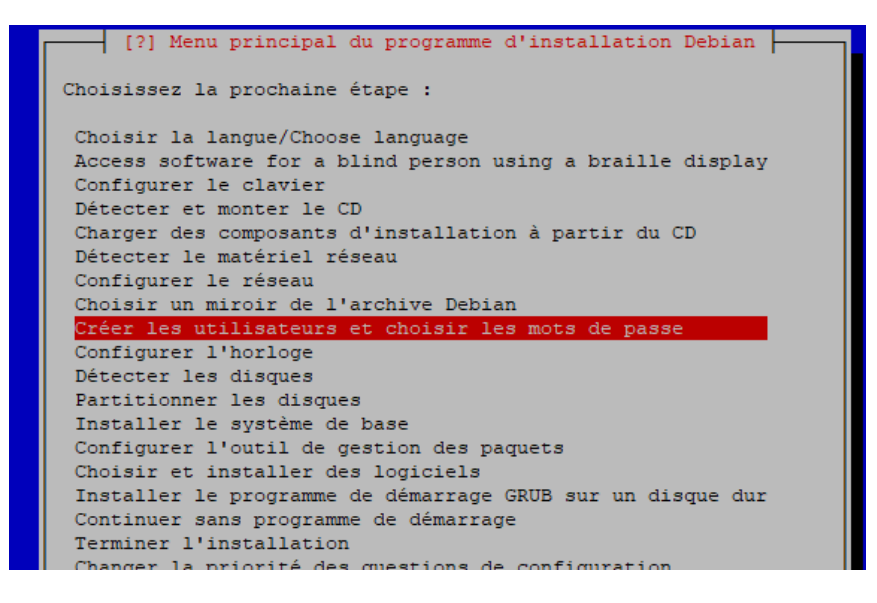

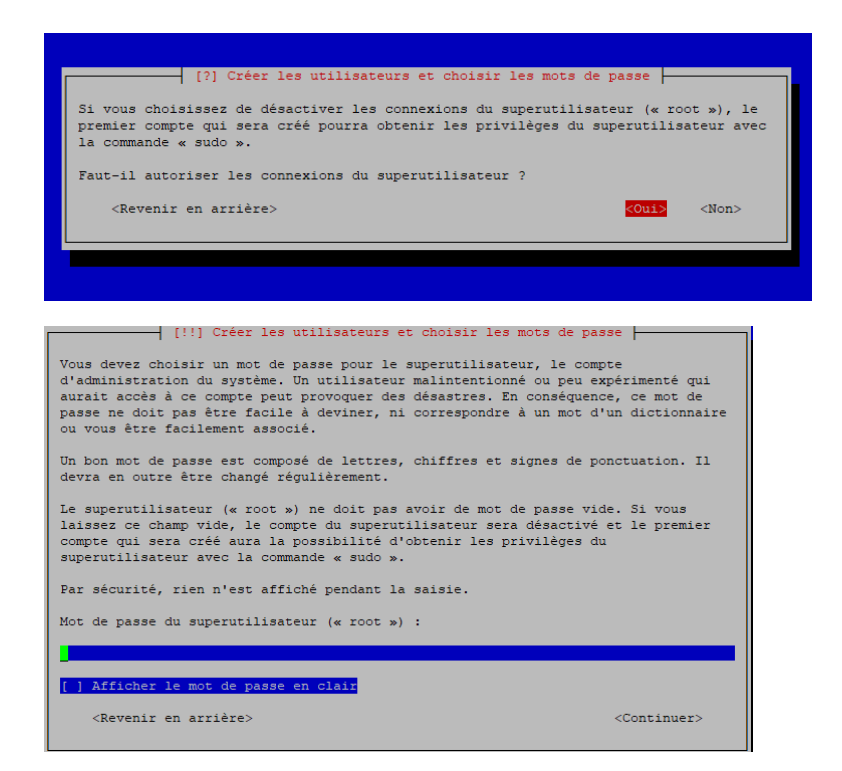

### -Configuration de l'horloge, serveur de temps par défaut

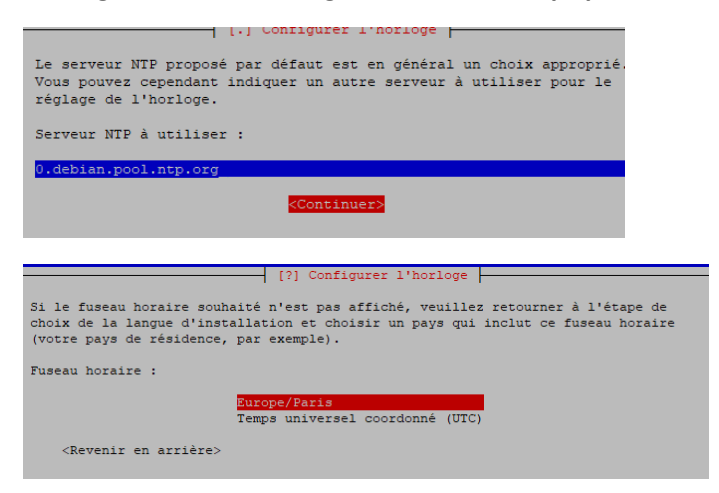

### -Partitionnement des disques

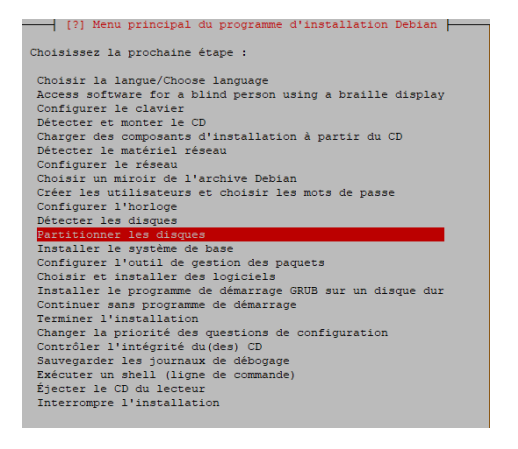

On peut choisir d'utiliser un disque dur entier, ou un partitionnement manuel ce qui donne le choix de créer et redimensionner les partitions à la taille souhaitée, disque entier ici et tout dans une seule partition car je n'ai pas besoin de séparer le « home » (dossiers utilisateurs)

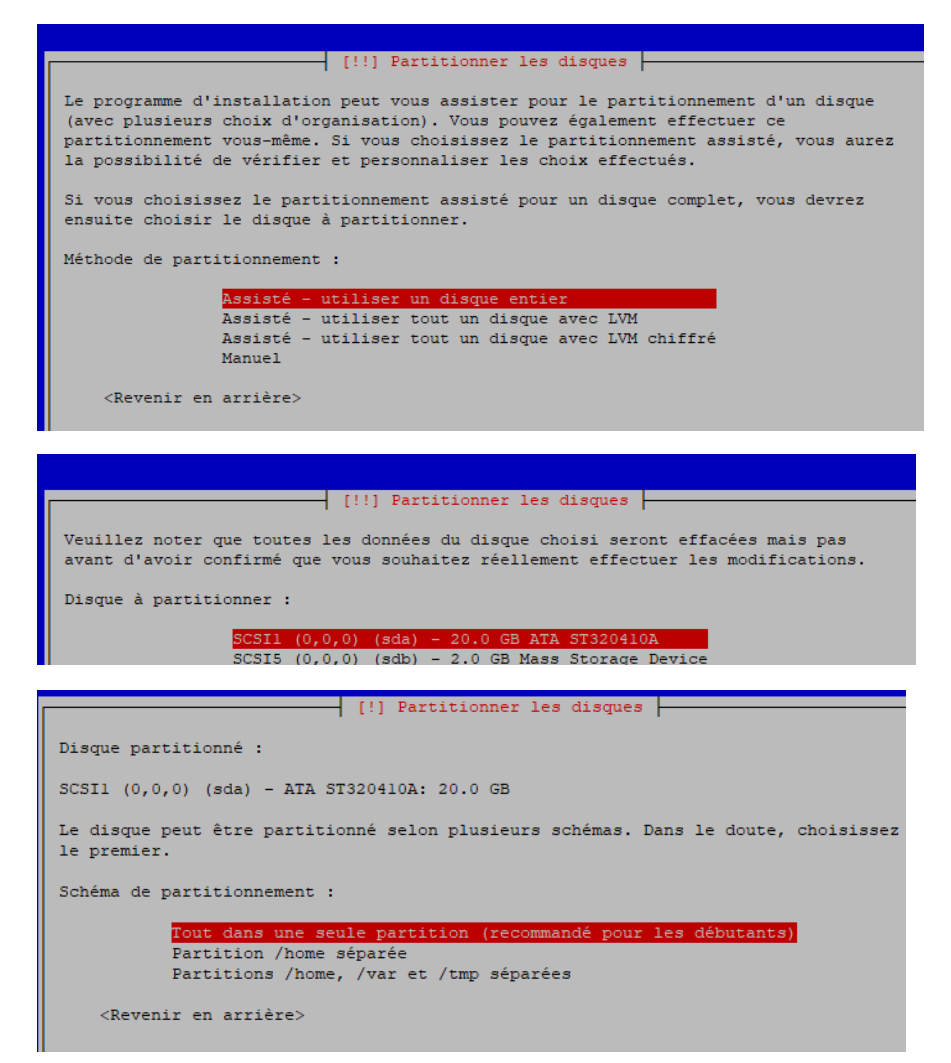

-l'installation de Debian va s'effectuer sur le disque 'a' partition 1 (sda1) et la partition d'échange (swap) sur la partition 5 (sda5) tel que l'outil de partitionnement a créé.

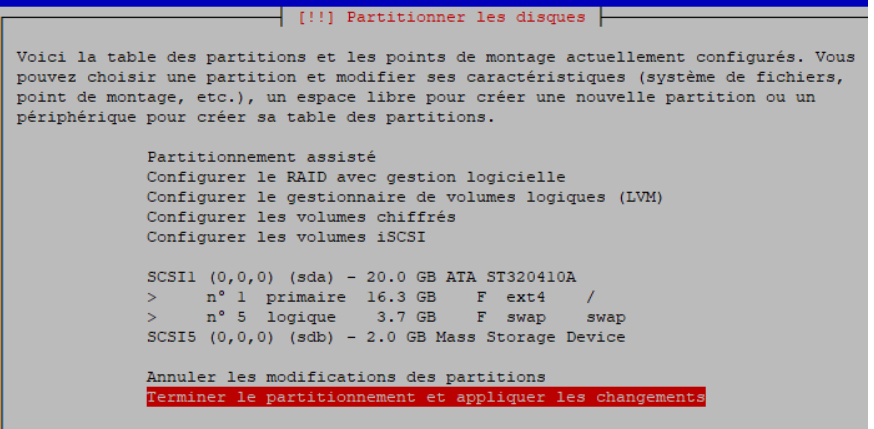

<Revenir en arrière>

### -le disque partitionné et prêt, installation du système de base

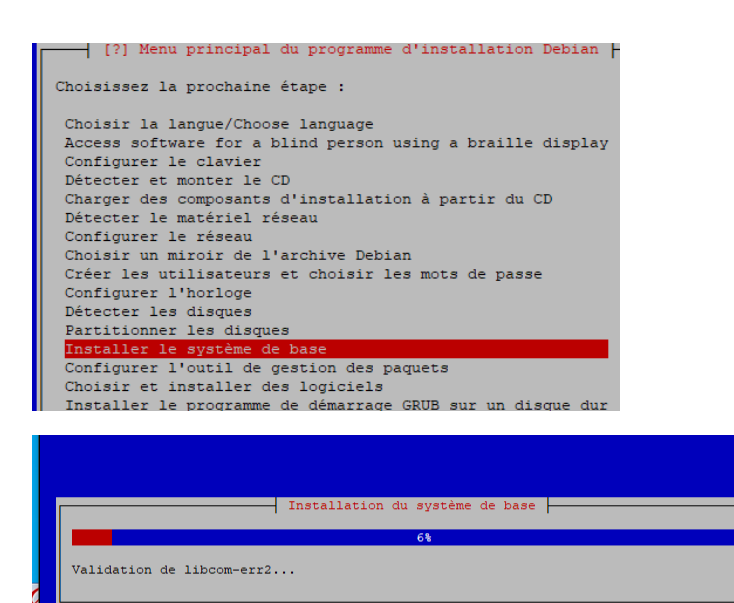

### -Installation du noyau 4-19 amd64 (64 bits)

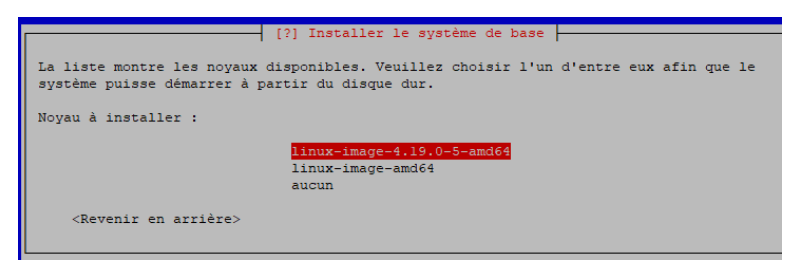

### -choix des pilotes à installer, je choisi avec tous les pilotes disponibles

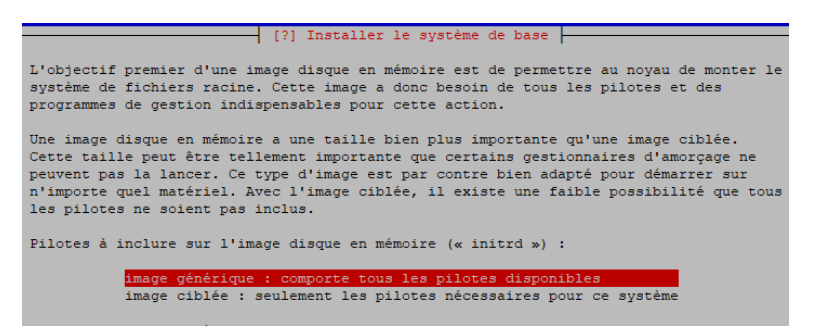

-Configuration de l'outils de gestion des paquets pour apt : Advanced Packaging Tool (ajouter l'adresse de la liste de dépôt afin de rajouter des paquets à installer avec l'outil apt)

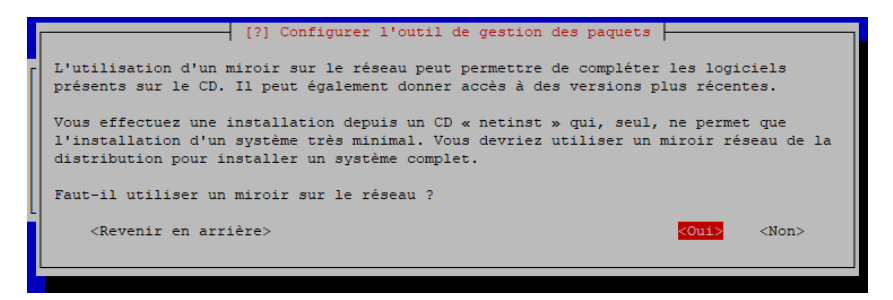

### -protocole http, hébergé en France, à l'adresse deb.debian.org :

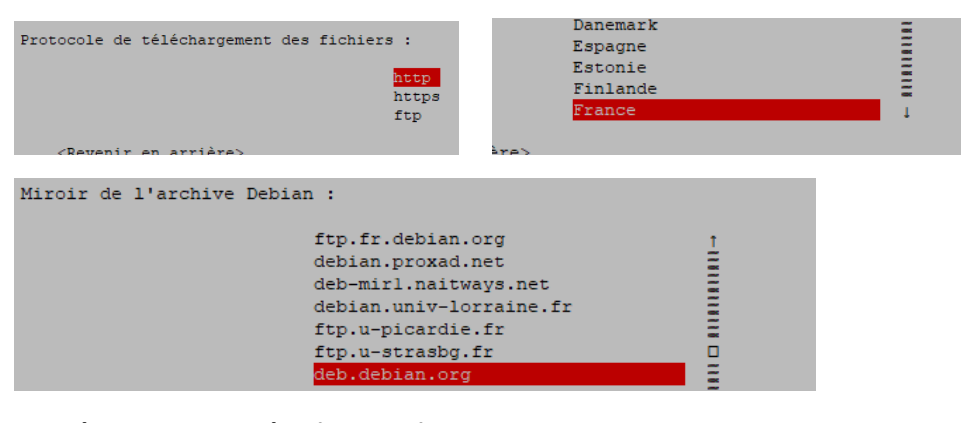

#### Pas de serveur mandataire, continuer

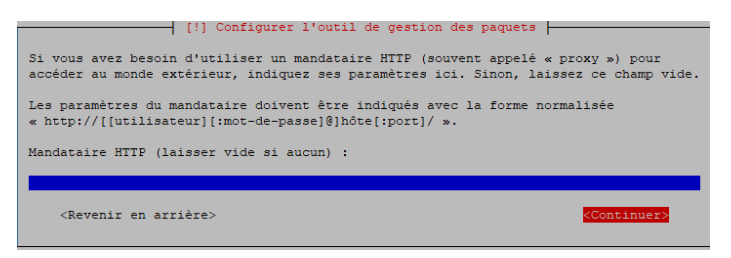

-il peut être utile d'utiliser des logiciels non libres de la branche non-free ainsi que des logiciels rétrportés de la branche -backports (phpmyadmin notamment) j'active les dépôts source dans apt

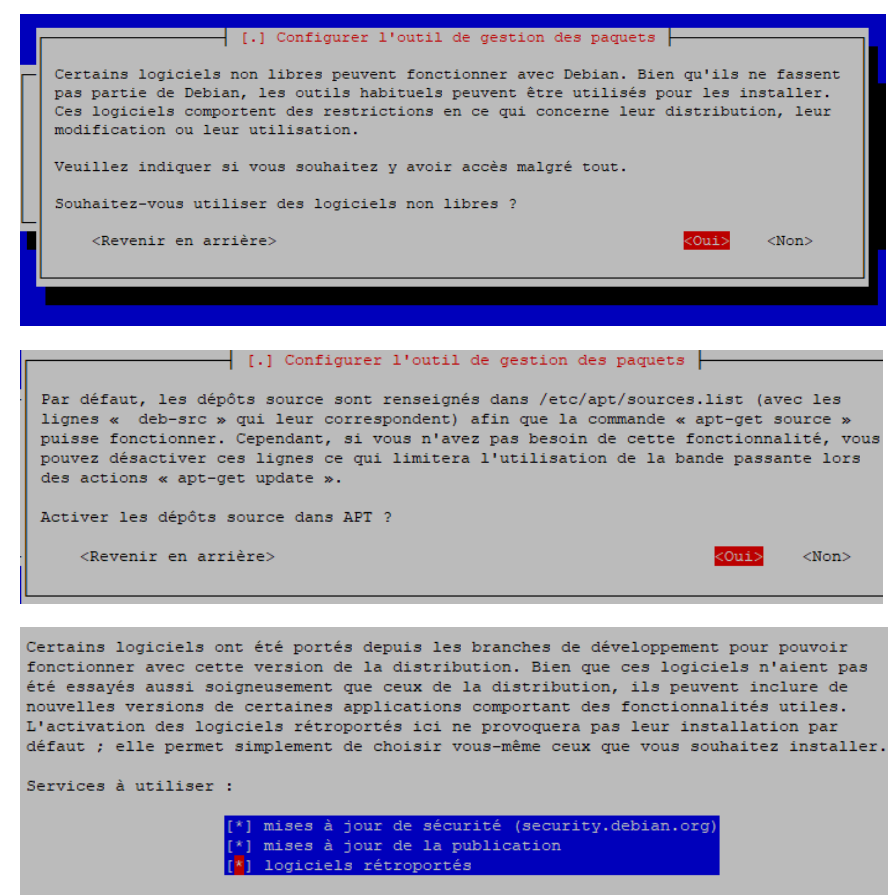

<Revenir en arrière>

<Continuer>

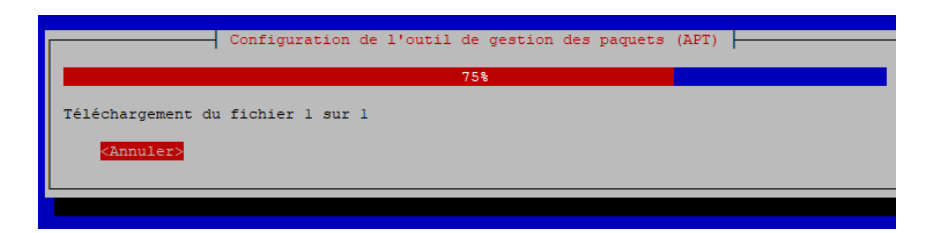

-Choisir et installer des logiciels, je n'ai pas besoin d'interface graphique, j'installe donc ici le serveur d'impression en cas de besoin et le serveur ssh pour la gestion du serveur à distance.

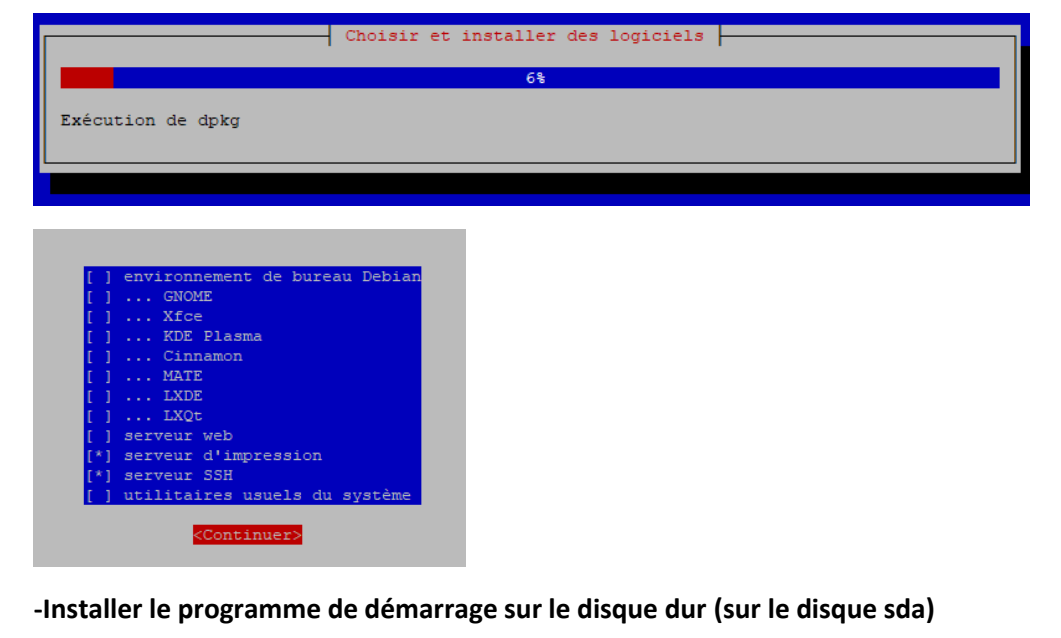

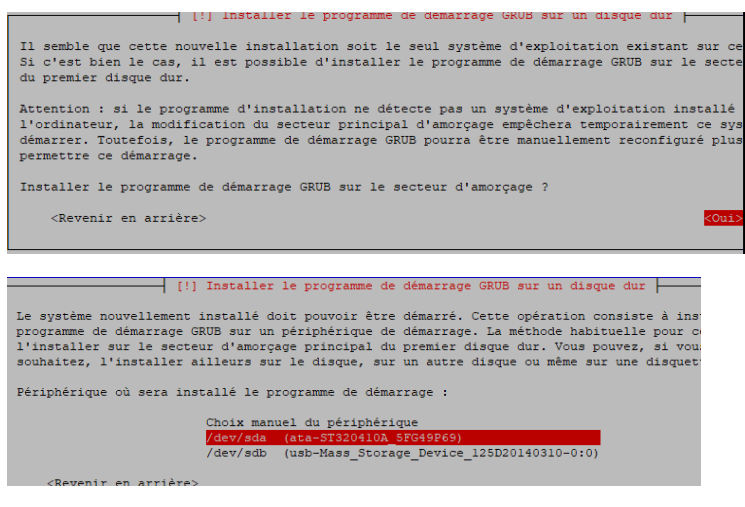

## -Fin de l'installation

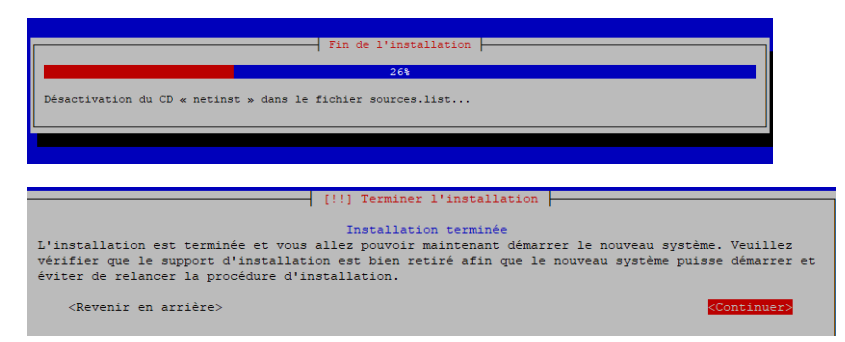

### -Redémarrage du serveur et Accès ssh avec l'utilisateur util créé.

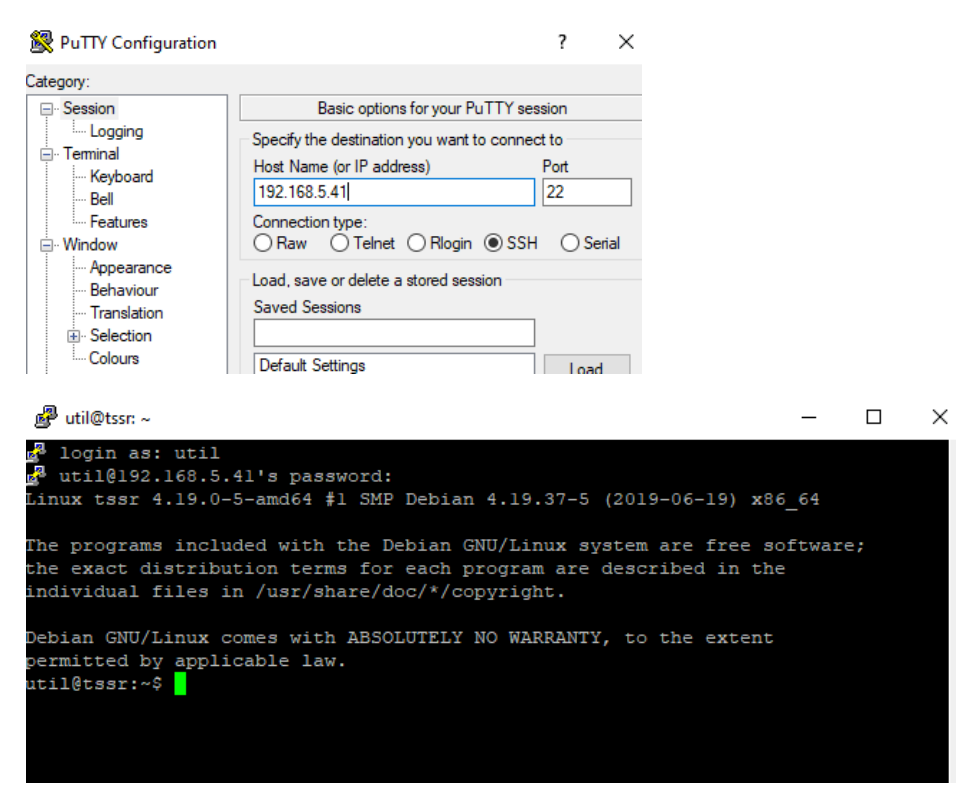

-Je passe en root dans la console pour avoir les privilèges élevés

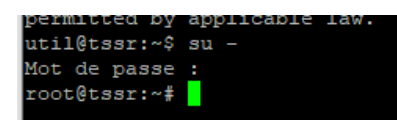

### -Mise à jour du serveur

Mise à jour de la liste de sources des dépôts (apt update)

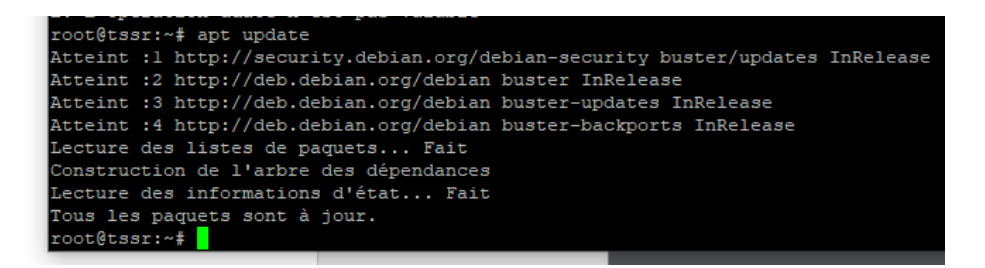

# 2/ Installation du serveur web http nginx

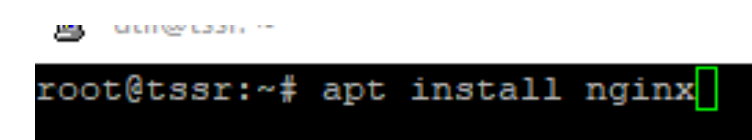

### -Test de connexion au serveur nginx dans le navigateur

urisé | 192.168.5.41

### Welcome to nginx!

If you see this page, the nginx web server is successfully installed and working. Further configuration is required. For online documentation and support please refer to <u>nginx.org</u>.

Commercial support is available at <u>nginx.com</u>. *Thank you for using nginx.* 

-Exemple de configuration pour 'example.com' Je créé un répertoire example.com dans /var/www

root@tssr:~# mkdir /var/www/example.com

-J'ajoute un contenu pour un test dans un fichier nommé index.html situé dans /var/www/example.com et j'enregistre

| root@t    | ssr:~# nano /var/www/e                            | xample.com/index.html                 |
|-----------|---------------------------------------------------|---------------------------------------|
| GNU nano  | 3.2                                               | /var/www/example.com/index.html       |
|           |                                                   | , , , , , , , , , , , , , , , , , , , |
| <hl></hl> | Bienvenue sur mon premier site :<br><h> LOIC </h> | Internet !                            |

-configuration du site pour example.com. Je me déplace dans /etc/nginx/sites-available et liste le

#### contenu

```
root@tssr:~# cd /etc/nginx/sites-available/
root@tssr:/etc/nginx/sites-available# ls
default
root@tssr:/etc/nginx/sites-available# []
```

Je copie le fichier de config par 'défault' avec un autre nom, je le nomme 'example'

root@tssr:/etc/nginx/sites-available# cp default example root@tssr:/etc/nginx/sites-available#

-j'édite le fichier 'example' créé pour le configurer pour un accès au site example.com en commentant le premier bloc server et décommentant le second 'example.com'

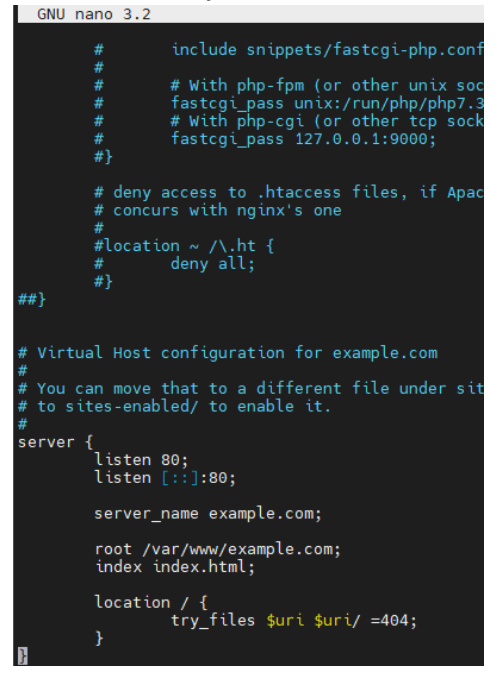

-Il faut créer un lien symbolique (In –s) 'example' dans le répertoire /etc/nginx/sites-enable qui pointe vers /etc/nginx/sites-avalaible/example pour activé le site. (Is –l pour lister et vérifier)

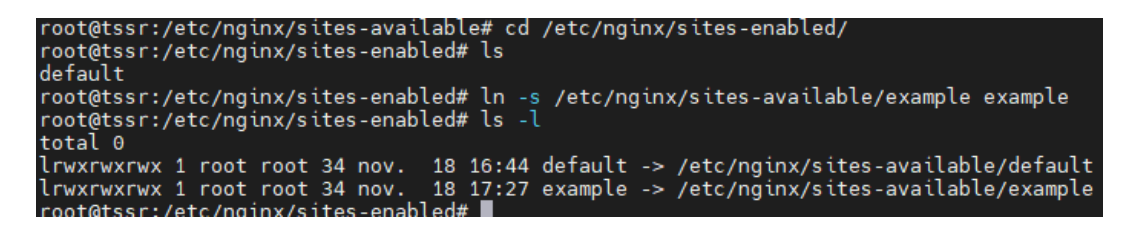

-Je recharge les fichiers de configuration : nginx -s reload

-Pour tester la connectivité au site sans serveur dns local, j'édite sur un poste client windows le fichier hosts (c:\Windows\system32\drivers\etc\hosts) et lui ajoute l'adresse ip du serveur qui résout le nom example.com

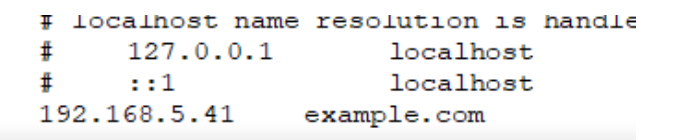

teur : Invite de commandes

```
indows [version 10.0.19041.610]
crosoft Corporation. Tous droits réservés.
```

-test de connexion au site dans le navigateur

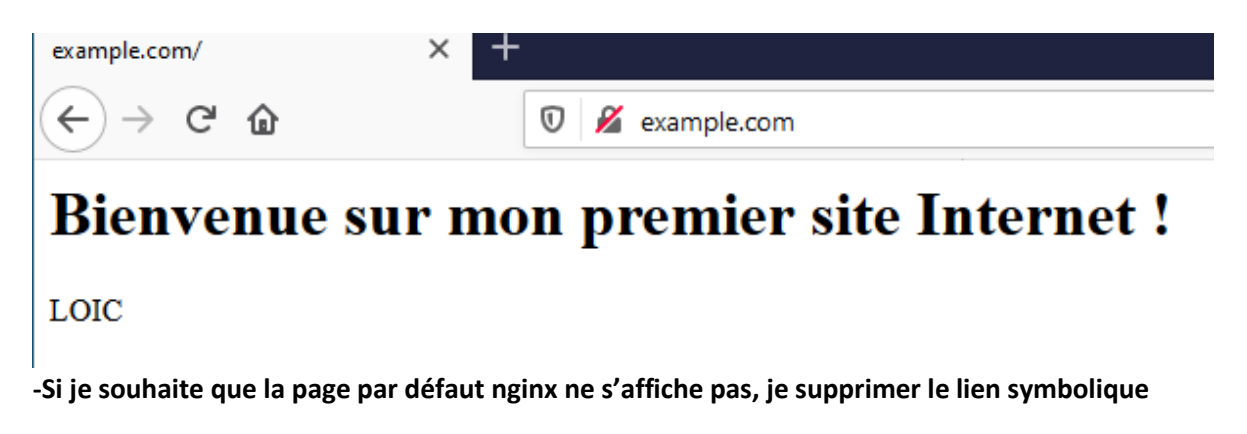

```
root@tssr:/etc/nginx/sites-enabled# unlink default
root@tssr:/etc/nginx/sites-enabled# nginx -s reload
root@tssr:/etc/nginx/sites-enabled# ls -l
total 0
lrwxrwxrwx 1 root root 34 nov. 18 17:27 example -> /etc/nginx/sites-available/example
root@tssr:/etc/nginx/sites-enabled#
```

-Deuxième hote virtuel

root@tssr:/etc/nginx/sites-enabled# mkdir /var/www/tssr.local root@tssr:/etc/nginx/sites-enabled# nano example root@tssr:/etc/nginx/sites-enabled# nginx -s reload Config de example

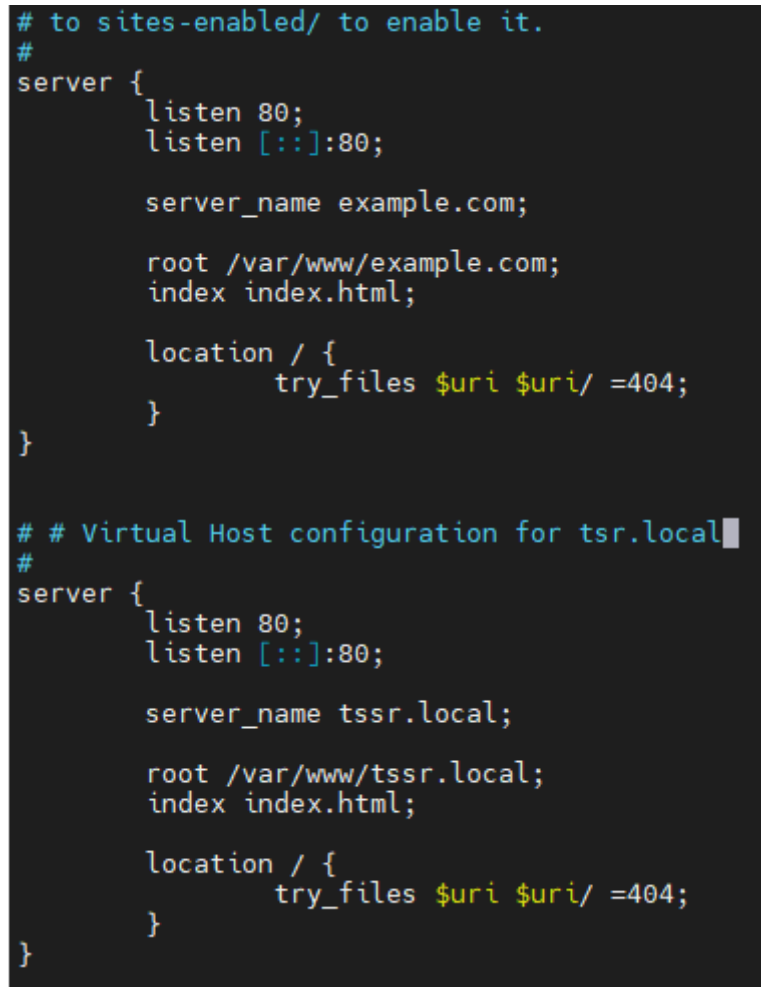

-Edition du fichier hosts

| Ŧ     | 12/.0.0.1 | localhost   |
|-------|-----------|-------------|
| #     | ::1       | localhost   |
| 192.1 | 68.5.41   | example.com |
| 192.1 | 68.5.41   | tssr.local  |

## -Test du site tssr.local

| ж | $\hat{\Omega}$ | A Non se | écurisé   tssr.local/           |
|---|----------------|----------|---------------------------------|
|   |                |          | TSSR.LOCAL SITE TEST NGINX LOIC |
|   |                |          |                                 |
|   |                |          |                                 |
|   |                |          |                                 |
|   |                |          |                                 |
|   |                |          |                                 |
|   |                |          |                                 |
|   |                |          |                                 |

-Diriger le site example.com vers une deuxième interface réseau
Ici j'ai trois interfaces réseau sur le serveur (deeux physique, une virtuelle)
2: enp2s5: <BROADCAST,MULTICAST,UP,LOWER\_UP> mtu 1500 qdisc pfifo\_fast link/ether f8:d1:11:04:71:dd brd ff:ff:ff:ff:ff:ff
inet 192.168.5.66/24 brd 192.168.5.255 scope global enp2s5:0 valid\_lft forever preferred\_lft forever
inet 192.168.5.54/24 brd 192.168.5.255 scope global secondary dynam valid\_lft 86336sec preferred\_lft 86336sec
inet6 fe80::fad1:11ff:fe04:71dd/64 scope link valid\_lft forever preferred\_lft forever
3: enp2s8: <BROADCAST,MULTICAST,UP,LOWER\_UP> mtu 1500 qdisc pfifo\_fast link/ether 00:17:31:ea:99:e9 brd ff:ff:ff:ff:ff:
inet 192.168.5.41/24 brd 192.168.5.255 scope global dynamic enp2s8 valid\_lft 86335sec preferred\_lft 86335sec
inet 192.168.5.41/24 brd 192.168.5.255 scope global dynamic enp2s8
valid\_lft 86335sec preferred\_lft 86335sec
inet 192.168.5.41/24 brd 192.168.5.255 scope global dynamic enp2s8
valid\_lft 86335sec preferred\_lft 86335sec
inet6 fe80::217:31ff:feea:99e9/64 scope link valid\_lft forever preferred\_lft forever

-Je renseigne l'adresse ip de la carte enp2s5 qui écoutera sur le port 80 pour le site example.com Dans mon fichier de conf /etc/nginx/sites-available/aqua pour un accés dans le navigateur par l'ip local

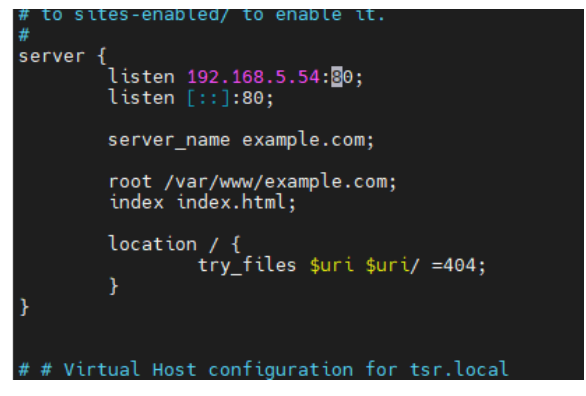

Je recharge nginx

root@tssr:~# nginx -s reload

-test sur ip 192.168.5.54 pour example.com

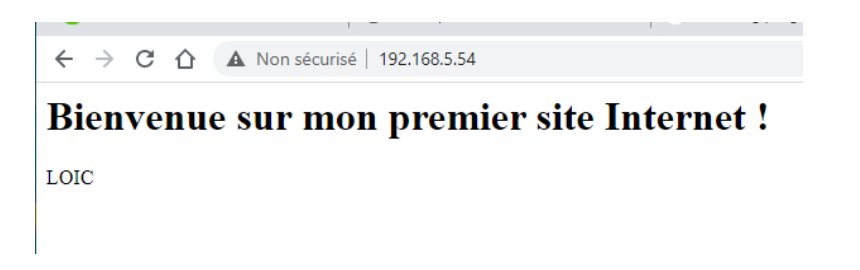

-Avec le fichier hosts renseigné 192.168.5.41 example.com

 $(\leftarrow) \rightarrow$  C' a  $\boxed{1}$   $\boxed{2}$  example.com

Bienvenue sur mon premier site Internet !

LOIC

-Alors que l'autre carte réseau avec l'ip 192.168.5.41 pointe bien vers tssr.local

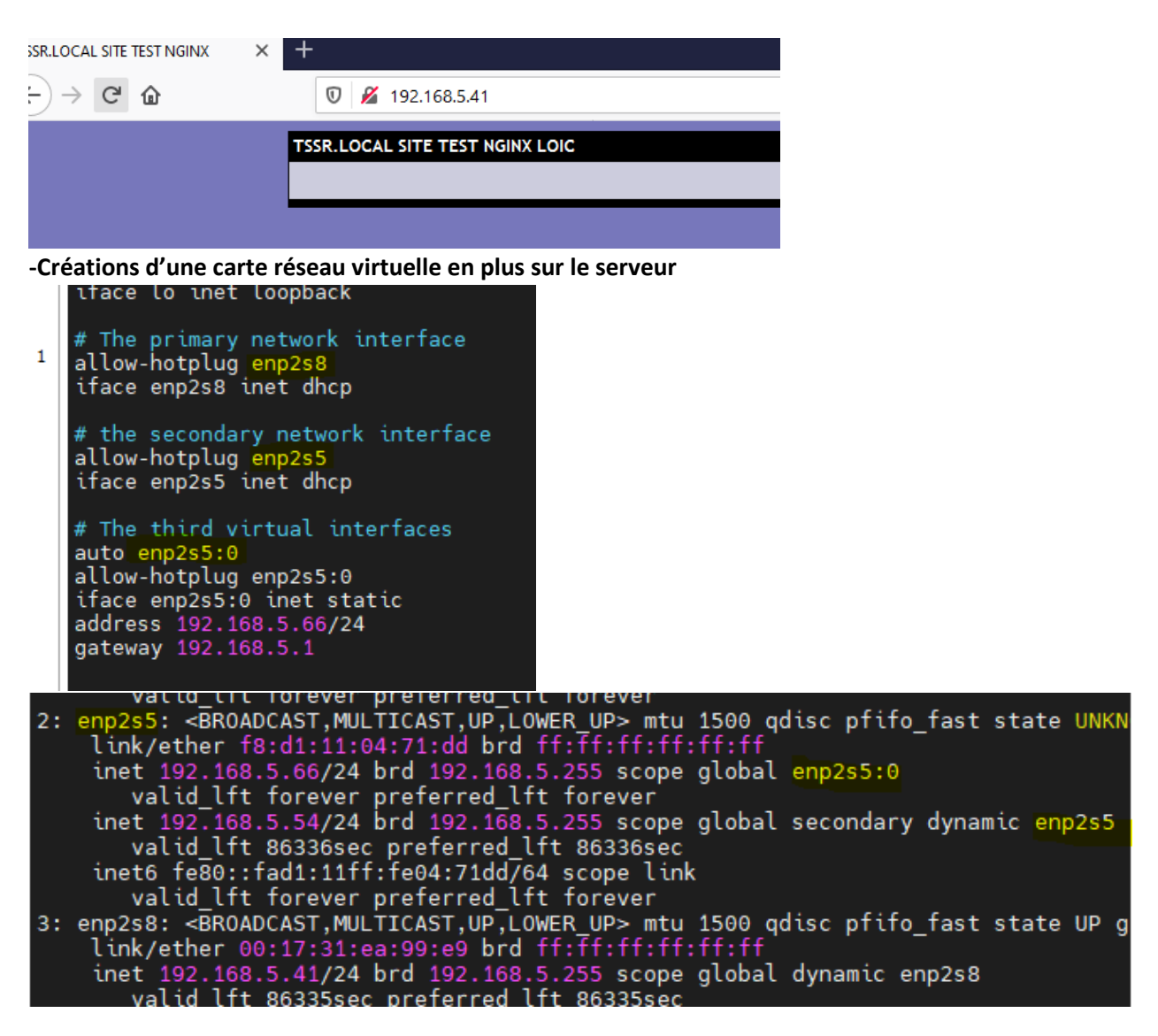

-Je configure mon troisième site qui va pointer sur ma carte virtuelle (192.168.5.66)

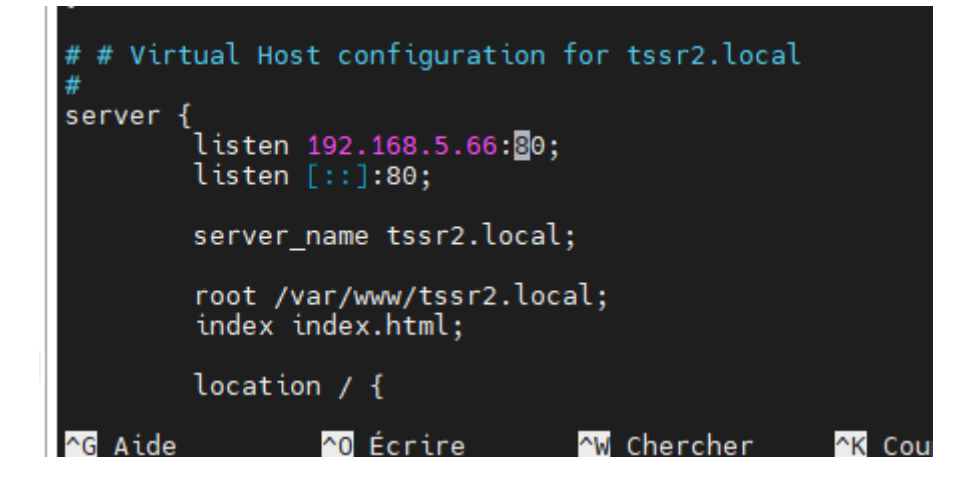

-Test du site :

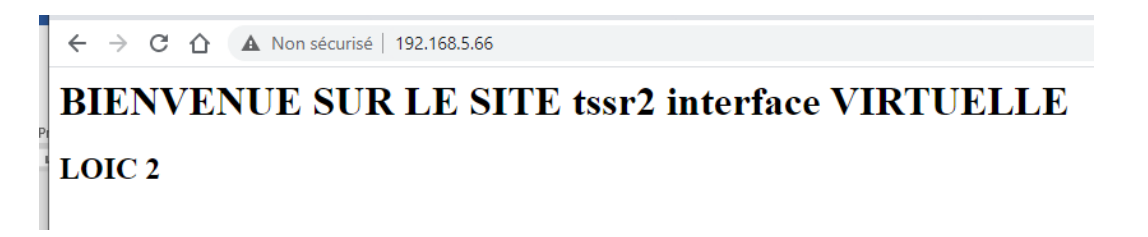

-En renseignant le fichier hosts sur le poste client (192.168.5.66 tssr2.lan)

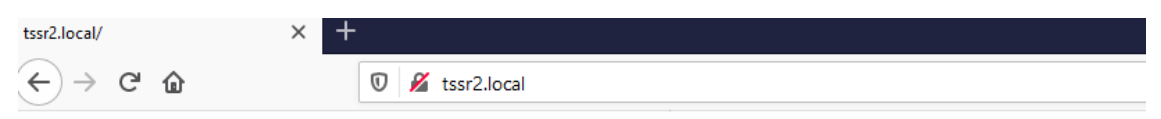

# **BIENVENUE SUR LE SITE tssr2 interface VIRTUELLE**

LOIC 2

# 3/INSTALLATION D'UN SERVEUR LAMP

(Linux-Apache-MySQL-PHP)

Ou dirais-je plutôt ici LNMP (Linux-Nginx -MySQL-PHP)?

Un serveur lamp contient un serveur web (vu précédemment avec nginx), une base de donnée (mysql/mariadb), et un langage de programmation (php).

# -Installation de php

| root@tssr:~# apt install php-fpm                                                                                       |
|----------------------------------------------------------------------------------------------------|
| Lecture des listes de paquets Fait                                                                                     |
| Construction de l'arbre des dépendances                                                                                |
| Lecture des informations d'état Fait                                                                                   |
| Les paquets supplémentaires suivants seront installés :                                                                |
| libpcre2-8-0 libsodium23 php-common php7.3-cli php7.3-common php7.3-fpm php7.3-json php7.3-opcache php7.3-read         |
| Paquets suggérés :                                                                                                    |
| php-pear                                                                                                    |
| Les NOUVEAUX paquets suivants seront installés :                                                                       |
| libpcre2-8-0 libsodium23 php-common php-fpm php7.3-cli php7.3-common php7.3-fpm php7.3-json php7.3-opcache ph          |
| 0 mis à jour, 11 nouvellement installés, 0 à enlever et 0 non mis à jour.                                              |
| Il est nécessaire de prendre 4 531 ko dans les archives.                                                               |
| Après cette opération, 19,2 Mo d'espace disque supplémentaires seront utilisés.                                        |
| Souhaitez-vous continuer ? [0/n]                                                                                       |
| Réception de :1 <u>http://deb.debian.org/debian</u> buster/main amd64 libpcre2-8-0 amd64 10.32-5 [213 kB]              |
| Réception de :2 <u>http://deb.debian.org/debian</u> buster/main amd64 libsodium23 amd64 1.0.17-1 [158 kB]              |
| Réception de :3 <u>http://deb.debian.org/debian</u> buster/main amd64 psmisc amd64_23.2-1 [126 kB]                     |
| Réception de :4 <u>http://deb.debian.org/debian</u> buster/main amd64 php-common all 2:69 [15,0 kB]                    |
| Réception de :5 <u>http://deb.debian.org/debian</u> buster/main amd64 php7.3-common amd64 7.3.19-1~deb10u1 [956 kB]    |
| Réception de :6 <u>http://deb.debian.org/debian</u> buster/main amd64 php7.3-json amd64 7.3.19-1~deb10u1 [18,6 kB]     |
| Réception de :7 <u>http://deb.debian.org/debian</u> buster/main amd64 php7.3-opcache amd64 7.3.19-1~deb10u1 [184 kB]   |
| Réception de :8 <u>http://deb.debian.org/debian</u> buster/main amd64 php7.3-readline amd64 7.3.19-1~deb10u1 [12,0 kB] |
| Réception de :9 <u>http://deb.debian.org/debian</u> buster/main amd64 php7.3-cli amd64 7.3.19-1~deb10u1 [1 415 kB]     |
| Réception de :10 <u>http://deb.debian.org/debian</u> buster/main amd64 php7.3-†pm amd64 7.3.19-1~deb10u1 [1 427 kB]    |
| Réception de :11 <u>http://deb.debian.org/debian</u> buster/main amd64 php-fpm all 2:7.3+69 [6 052 B]                  |
| 4 531 ko réceptionnés en 7s (638 ko/s)                                                                                 |
| Sélection du paquet libpcre2-8-0:amd64 précédemment désélectionné.                                                     |
| (Lecture de la base de données 20768 fichiers et répertoires déjà installés.)                                          |
| Préparation du dépaquetage de/00-libpcre2-8-0_10.32-5_amd64.deb                                                        |

-Integration de php à nginx pour mon site créé : example.com

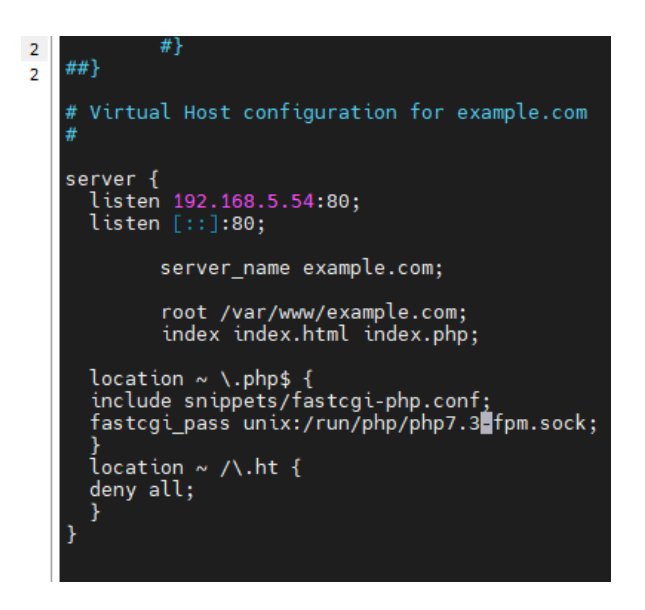

-Dans /var/www/example.com, je renomme mon fichier index.html en index.html.old et je créé un fichier index.php

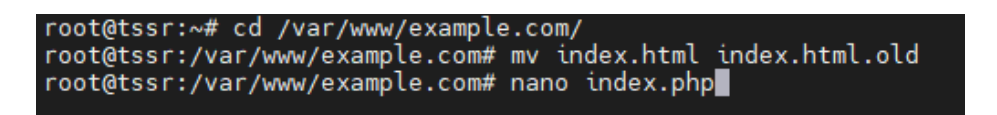

-le fichier

| hp | 2 index. | GNU nano 3.2                  |
|----|----------|-------------------------------|
|    |          | 2-b-                          |
|    |          | <pre>/pnp<br/>hpinfo():</pre> |
|    |          | >                             |
|    |          |                               |
|    |          |                               |
|    |          |                               |
|    |          | hpinfo();<br>>                |

### -Test de connexion dans le navigateur à l'adresse 192.168.5.54

| P 7.3.19-1~deb10u1 - phpinfo() × PHP 7.3.19-1~deb10u1 - phpinfo() × + | -                                       |                                                                                                    |
|-----------------------------------------------------------------------|-----------------------------------------|----------------------------------------------------------------------------------------------------|
| -) → C <sup>4</sup> û 0 <u>%</u> 192.168.5.54                         |                                         | ··· 🗵 🕁                                                                                                    |
|                                                                       | PHP Version 7.3.19-1~deb10u1            | php                                                                                                    |
|                                                                       | System                                  | Linux tssr 4.19.0-5-amd64 #1 SMP Debian 4.19.37-5 (2019-06-19) x86_64                                                                                                    |
|                                                                       | Build Date                              | Jul 5 2020 06:46:45                                                                                                    |
|                                                                       | Server API                              | FPM/FastCGI                                                                                                    |
|                                                                       | Virtual Directory Support               | disabled                                                                                                    |
|                                                                       | Configuration File (php.ini) Path       | /etc/php/7.3/fpm                                                                                                    |
|                                                                       | Loaded Configuration File               | /etc/php/7.3/fpm/php.ini                                                                                                    |
|                                                                       | Scan this dir for additional .ini files | /etc/php/7.3/fpm/conf.d                                                                                                    |
|                                                                       | Additional .ini files parsed            | Letchptr 34pmicent 410-opeache ini /elicipher/34pmicent 410-pdo ini /elicipher/34pmicent 420-ealendarini<br>letchptpr/34pmicent 420-epache ini /elicipher/34pmicent 420-ealini / elicipher/34pmicent 420-licini /<br>elicipher/34pmicent 420-base ini, /elicipher/34pmicent 420-apitati /i, /elicipher/34pmicent 420-licini /i,<br>/elicipher/34pmicent 420-apitati /i, /elicipher/34pmicent 420-apitati /i, /elicipher/34pmicent 420-apitati /i,<br>/elicipher/34pmicent 420-apitati /i, /elicipher/34pmicent 420-apitati /i, /elicipher/34pmicent 420-apitati /i,<br>/elicipher/34pmicent 420-apitati /i, /elicipher/34pmicent 420-apitati /i, /elicipher/34pmicent 420-apitati /i,<br>/elicipher/34pmicent 420-apitati /i, /elicipher/34pmicent 420-apitati /i, /elicipher/34pmicent 420-apitati /i,<br>/elicipher/34pmicent 420-apitati /i, /elicipher/34pmicent 420-apitati /i, /elicipher/34pmicent 420-apitati /i,<br>/elicipher/34pmicent 420-apitati /i, /elicipher/34pmicent 420-apitati /i, /elicipher/34pmicent 420-apitati /i,<br>/elicipher/34pmicent 420-apitati /i, /elicipher/34pmicent 420-apitati /i, /elicipher/34pmicent 420-ap |

## -Et example.com

| PHP 7.3.19-1~deb10u1 - phpinfo() × | +               |                                         |                                                                                                    |
|------------------------------------|-----------------|-----------------------------------------|----------------------------------------------------------------------------------------------------|
| ← → ♂ ☆                            | 🛛 🔏 example.com |                                         | ··· 🗵 🛱                                                                                                    |
|                                    |                 | PHP Version 7.3.19-1~deb10u1            | php                                                                                                    |
|                                    |                 | System                                  | Linux tssr 4.19.0-5-amd64 #1 SMP Debian 4.19.37-5 (2019-06-19) x86_64                                                                                                    |
|                                    |                 | Build Date                              | Jul 5 2020 06:46:45                                                                                                    |
|                                    |                 | Server API                              | FPM/FastCGI                                                                                                    |
|                                    |                 | Virtual Directory Support               | disabled                                                                                                    |
|                                    |                 | Configuration File (php.ini) Path       | /etc/php/7.3/fpm                                                                                                    |
|                                    |                 | Loaded Configuration File               | /etc/php/7.3/fpm/php.ini                                                                                                    |
|                                    |                 | Scan this dir for additional .ini files | /etc/php/7.3/fpm/conf.d                                                                                                    |
|                                    |                 | Additional .ini files parsed            | Ietobpr/7 3/bmiconf 410-opcache III, letobpr/7 3/bmiconf 410-gdo III, letobpr/7 3/bmiconf 420-calendarini<br>letobpr/7 3/bmiconf 420-bit, letobpr/7 3/bmiconf 420-getextini, letobpr/7 3/bmiconf 420-fieldino III,<br>letobpr/7 3/bmiconf 420-bit III, letobpr/7 3/bmiconf 420-getextini, letobpr/7 3/bmiconf 420-bosix III,<br>letobpr/7 3/bmiconf 420-bit III, letobpr/7 3/bmiconf 420-basix, letobpr/7 3/bmiconf 420-bosix III,<br>letobpr/7 3/bmiconf 420-bit III, letobpr/7 3/bmiconf 420-basix, letobpr/7 3/bmiconf 420-bosix IIII,<br>letobpr/7 3/bmiconf 420-bosix III, letobpr/7 3/bmiconf 420-basix, letobpr/7 3/bmiconf 420-bosix III,<br>letobpr/7 3/bmiconf 420-bit IIII, letobpr/7 3/bmiconf 420-bit IIII, letobpr/7 3/bmiconf 420-<br>sockets III, letobpr7 3/bmiconf 420-bit IIII and 140-bit IIII and 140-bit IIII<br>conf 420-bit IIII, letobpr7 3/bmiconf 420-bit IIII and 140-bit IIIII<br>conf 420-bit IIIII and IIIIIIIIIIIIIIIIIIIIIIIIIIIII |
|                                    |                 | PHP API                                 | 20180731                                                                                                    |
|                                    |                 | DUD Futuration                          | 00400704                                                                                                    |

-Intégration d'un code qui donne la date et l'heure différent dans index.php (example.com)

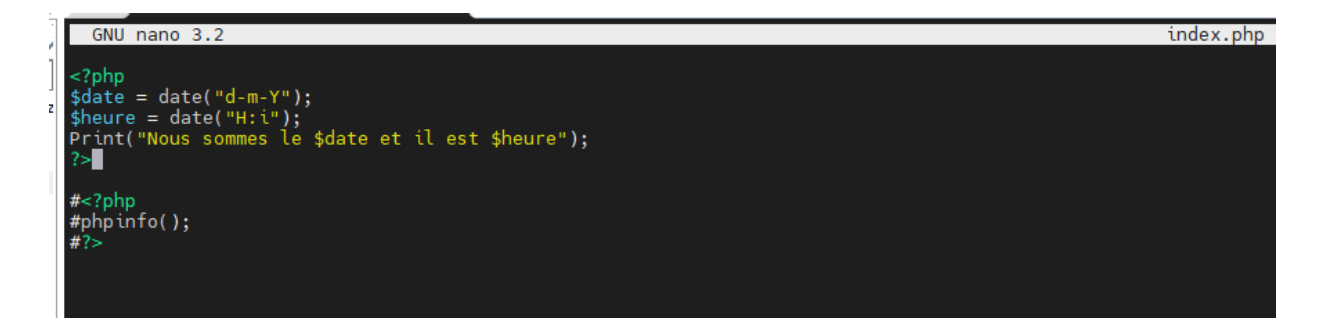

lp 192.168.5.54

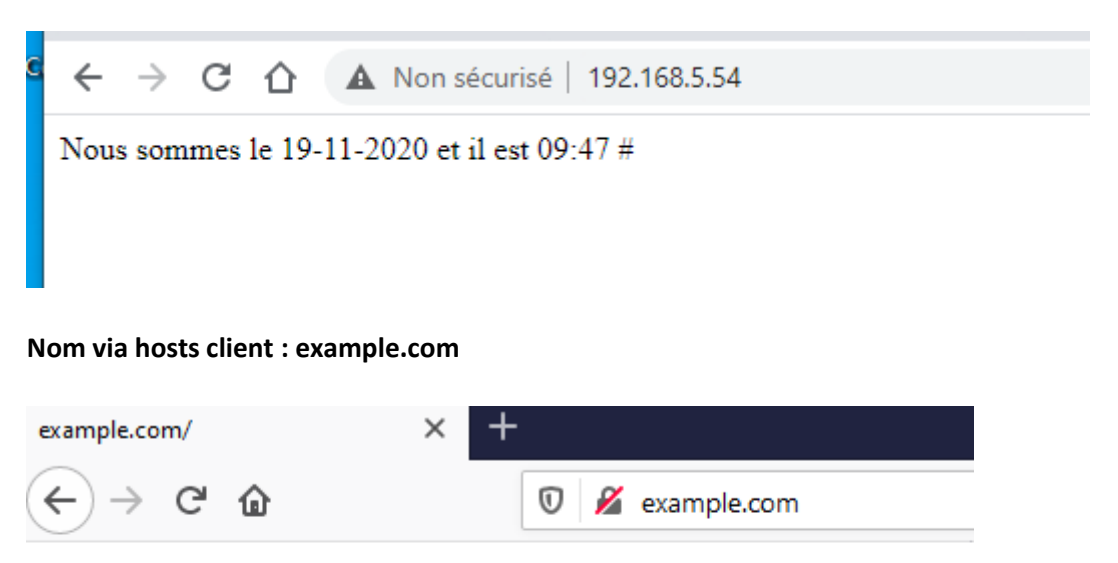

Nous sommes le 19-11-2020 et il est 09:48 #

# -Installation de mariadb-server (gestion de base de données)

Installation de mariadb-server

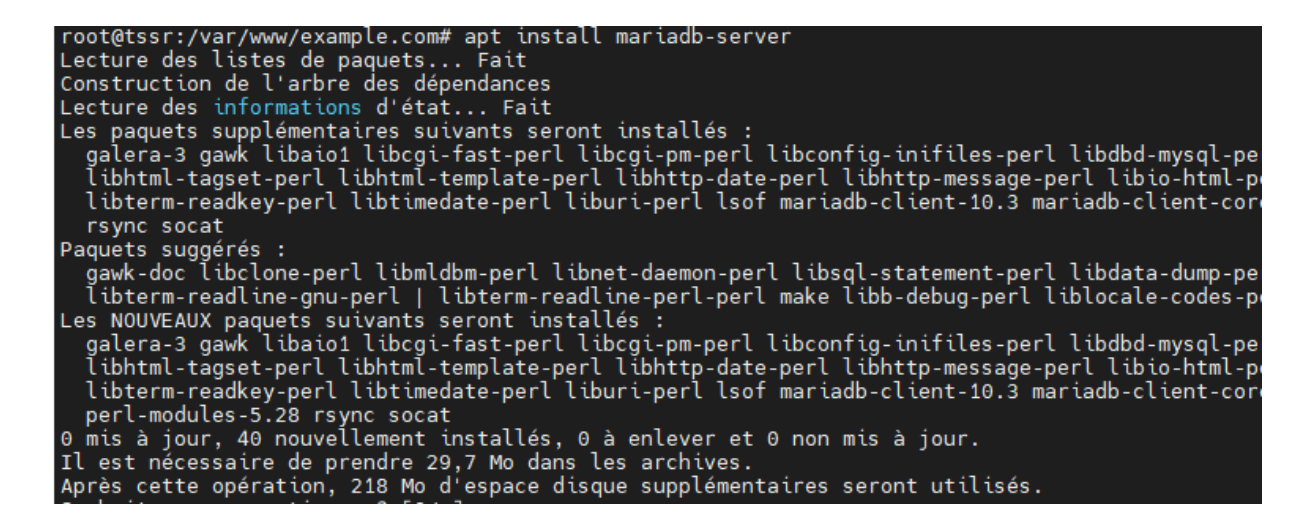

-On créé l'utilisateur root et on demande un mot de passe, dans mariadb, On créé une base de données nommée aqua, puis on accorde tous les privilége à l'utilisateur root

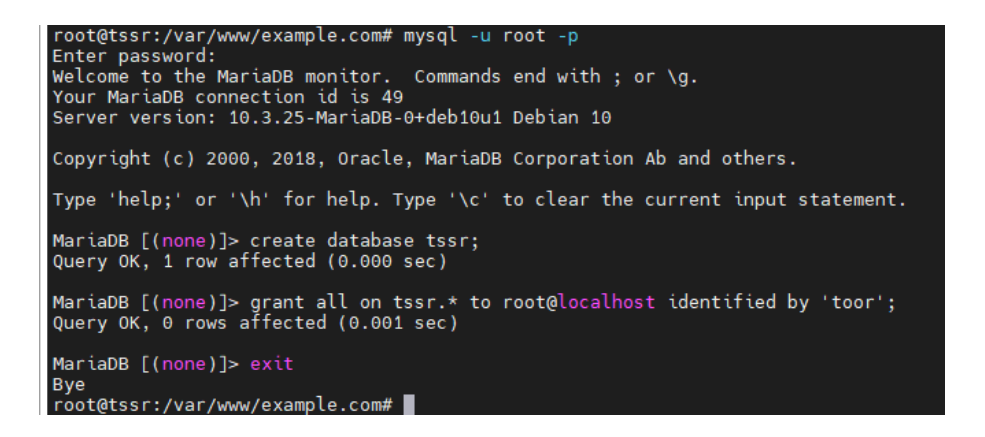

-Installation de phpmyadmin pour une gestion de base de données via une interface web (Depuis debian 10, phpmyadmin se trouve dans les dépôts rétroportés (buster-backports)

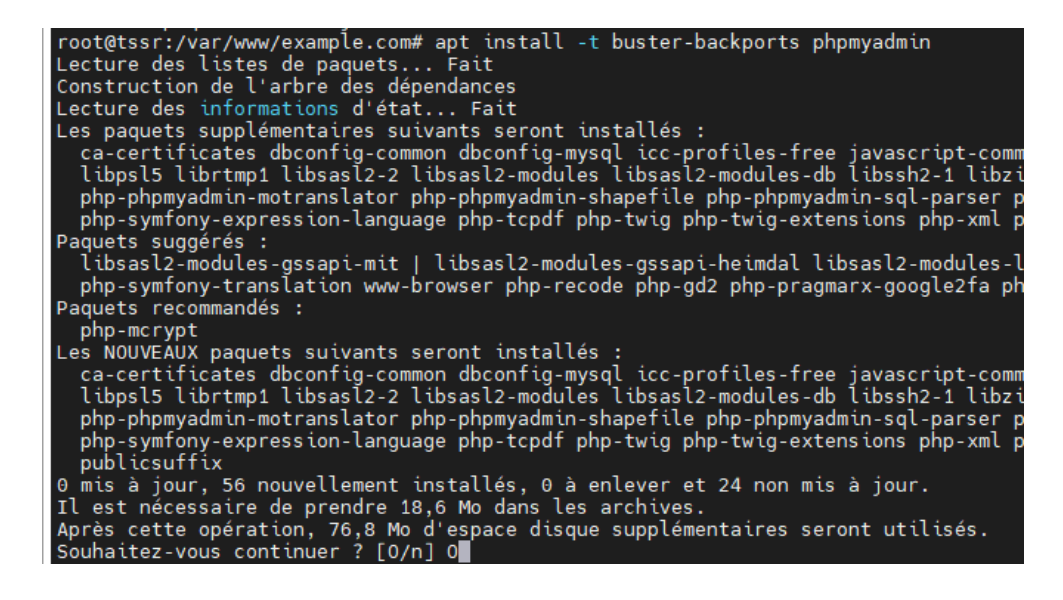

-J'édite mon fichier de conf /etc/nginx/site-available/aqua pour activer l'accès à l'interface web de phpmyadmin

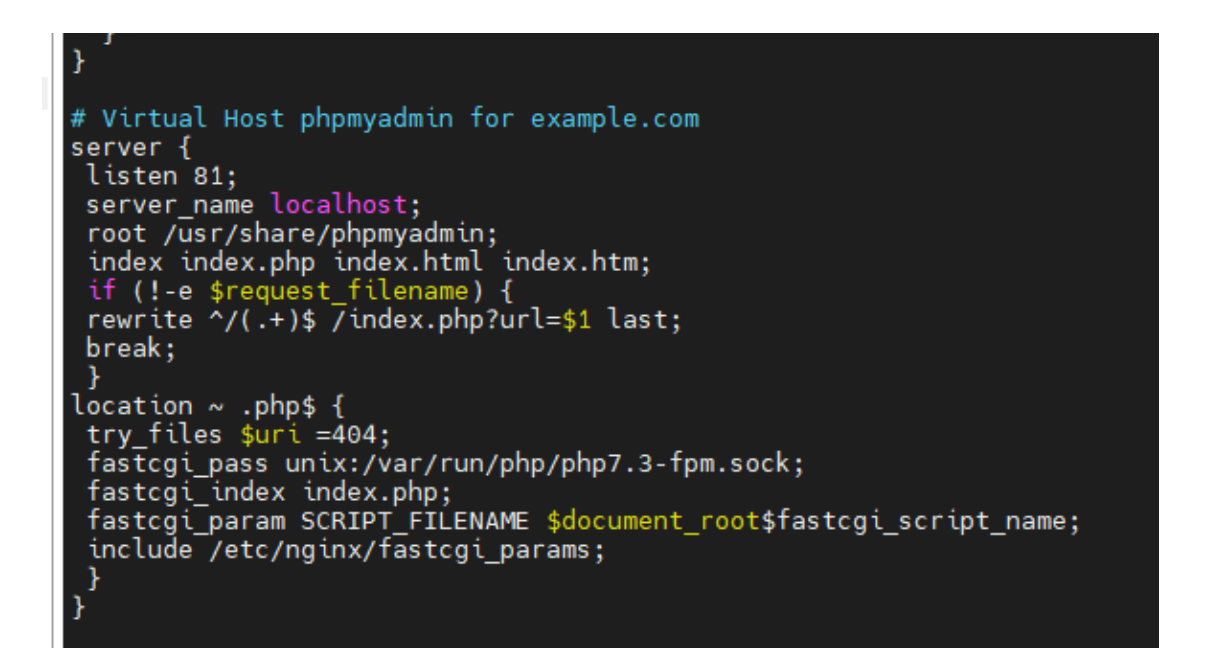

-Je recharge nginx

root@tssr:/var/www/example.com# nginx -s reload root@tssr:/var/www/example.com#

-j'accède à l'interface web de phpmyadmin sur le port 81

| A phpMyAdmin | × + |                              |                   |                    |
|--------------|-----|------------------------------|-------------------|--------------------|
| ← → ♂ ŵ      | Ū   | 🔏 🗝 example.com:81/index.php |                   |                    |
|              |     |                              | ph                | pMyAdmin           |
|              |     |                              | Bienvenu          | ue dans phpMyAdmin |
|              |     |                              | Langue - Language | ]                  |
|              |     |                              | Français - French | ~                  |
|              |     |                              | Connexion @       |                    |
|              |     |                              | Utilisateur :     | root               |
|              |     |                              | Mot de passe :    | ••••               |
|              |     |                              |                   | Exécuter           |

-Connexion à phpmyadmin fonctionnelle ou on peut voir ma base de donnée précédemment créé : tssr

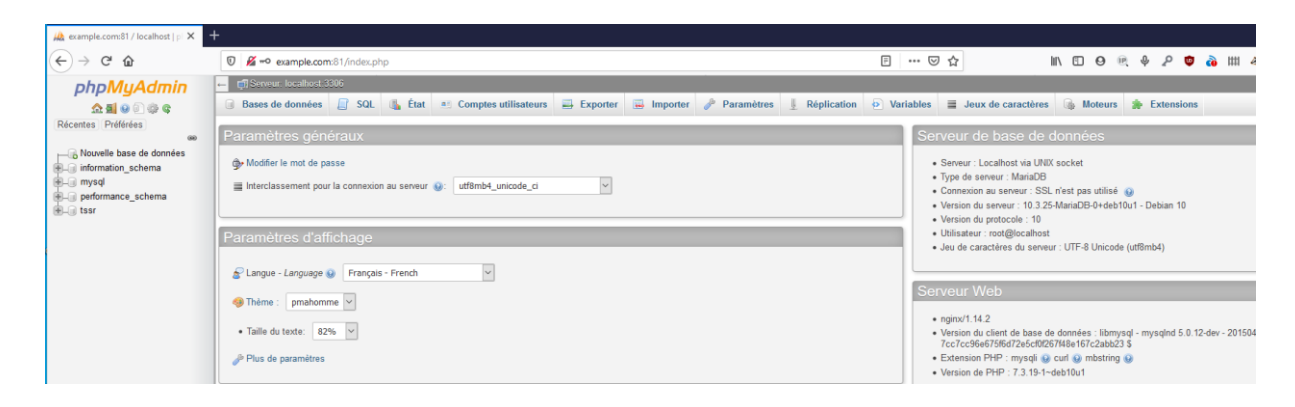

### -Création d'une table dans la base tssr

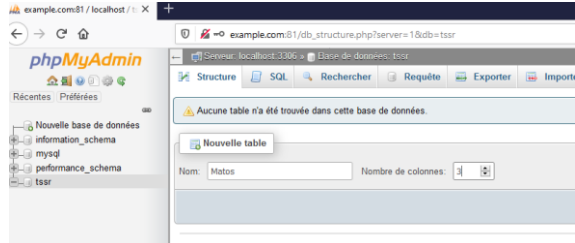

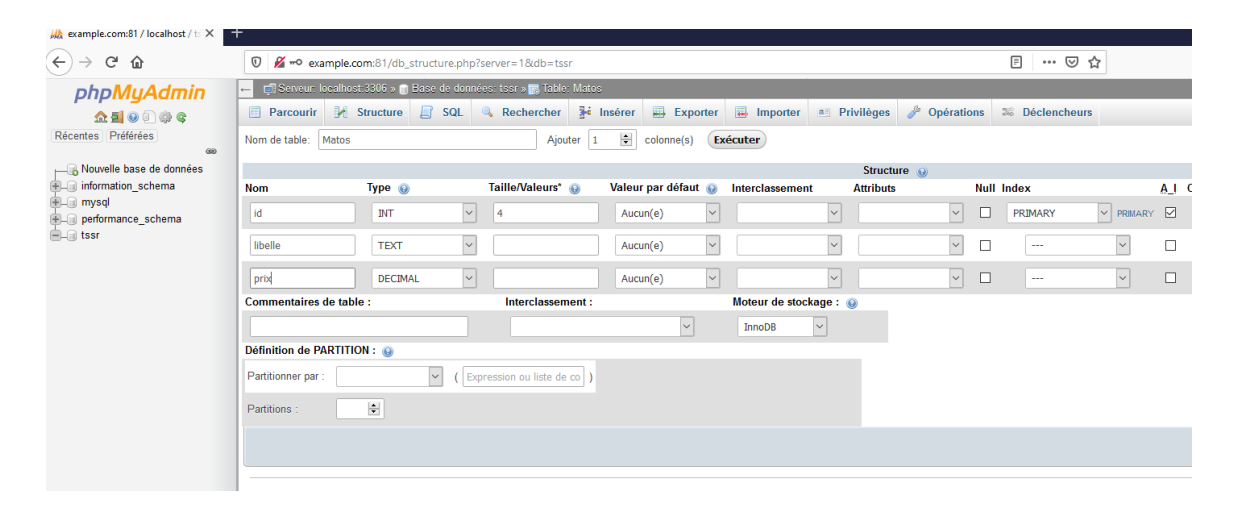

### -Remplissage de la base de donnée

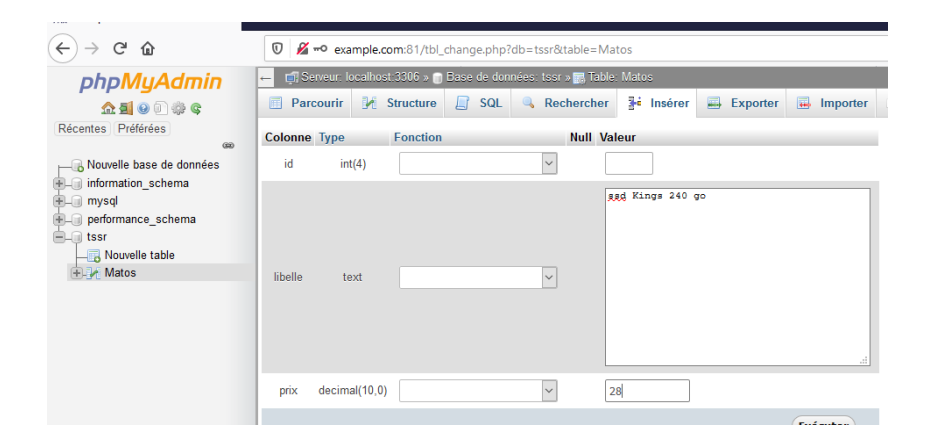

| A example.com/81/localhost/tr X                              | +                                                                                                    |                 |  |
|--------------------------------------------------------------|----------------------------------------------------------------------------------------------------|-----------------|--|
| ← → C' ŵ                                                     | 0 💋 - example.com:81/sql.php?server=1&db=tssr&table=Matos&pos=0                                                                           | ₽ … ⊠ ☆         |  |
| phpMyAdmin                                                   | 🛶 🐗 Seneur, localhost 3306 » 🍙 Base de données: toar » 📓 Table: Matus                                                                     |                 |  |
| 会員 😔 🗊 🌼 🗣<br>Récentes Préférées                             | 🖻 Parcourir 😥 Structure 📮 SQL 🔍 Rechercher 👫 Insérer 🚍 Exporter 🚍 Importer 🍋 Privilèges 🎤 Opérations                                      | 26 Déclencheurs |  |
| ee<br>                                                       | ✓ ARchap dis lignes 0 - 10 (bital de 11, traitement en 0.0004 seconde(s).)           #######         #################################### | _               |  |
| performance_schema     tssr     Nouvelle table     Mates     | Tot afficher   Hombre de lignes : 25      Eller Hes lignes: Chercher dass catta tab)     Trier sur Ender: Ascon(e)                        |                 |  |
| Colonnes                                                     | ←T→ ▼ id libelle prix                                                                                                    |                 |  |
| 🐑 🗾 Index                                                    | Copier 😂 Supprimer 1 clé usb 64 go 15                                                                                                    |                 |  |
|                                                              | Ø Éditer Bri Copier Supprimer 2 clé usb 64 go 15                                                                                          |                 |  |
|                                                              | Ø Éditer Jair Copier Supprimer 3 memoire ram 8 go ddr3 25                                                                                 |                 |  |
|                                                              | Copier Supprimer 4 memoire ram 8 go ddr3 25                                                                                               |                 |  |
|                                                              | Ø Éditer 1 Copier Supprimer 5 ssd kings 128 go 22                                                                                         |                 |  |
|                                                              | Copier 😂 Supprimer 6 ssd kings 128 go 22                                                                                                  |                 |  |
|                                                              | 🗌 🥜 Editer 👫 Copier 🤤 Supprimer 7 ssd Kings 240 go 28                                                                                     |                 |  |
|                                                              | □ 🖉 Éditer 🙀 Copier 🤤 Supprimer 8 ssd Kings 240 go 28                                                                                     |                 |  |
|                                                              | 🗌 🥜 Editer 👫 Copier 🤤 Supprimer 9 carte mere atx msi 98                                                                                   |                 |  |
|                                                              | 🗌 🖉 Éditer 👫 Copier 🥥 Supprimer 10 routeur tplink tp5006 250                                                                              |                 |  |
|                                                              | 🗌 🥜 Éditer 👫 Copier 🤤 Supprimer 11 switch hp man hp2314 150                                                                               |                 |  |
| tout cacher Avec la selection : 🧨 Édare 🛊 Capier 🥥 Supporter |                                                                                                    |                 |  |
|                                                              | I lout atticher   Nombre de lignes : 23 V Pittrer les lignes: Chercher dans cette tabl I ner sur findex: Aucun(e) V                       |                 |  |
|                                                              | Opérations sur les résultats de la requête                                                                                                |                 |  |
|                                                              | 😂 Imprimer 🙀 Copier dans le presse-papiers 🔤 Exporter 🏨 Afficher le graphique 📷 Créer une vue                                             |                 |  |
|                                                              |                                                                                                    |                 |  |
|                                                              |                                                                                                    |                 |  |
|                                                              |                                                                                                    |                 |  |
|                                                              |                                                                                                    |                 |  |

## En suivant les instructions serveur lamp de l'afpa

-« Ce bout de code php vous permet de vous connecter à la base MariaDB...

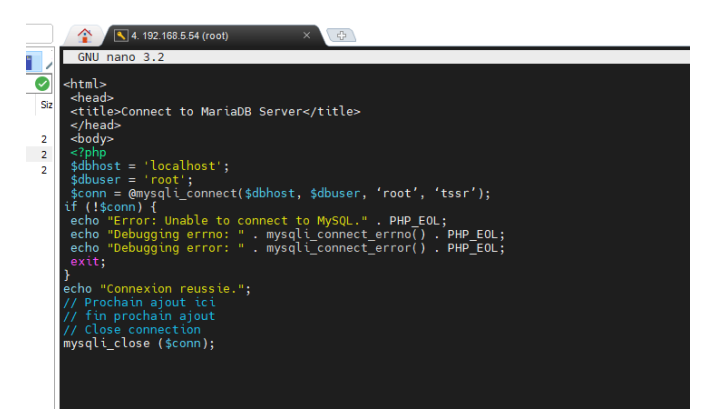

... Le message « Connexion réussie » devrait s'afficher » mais ..

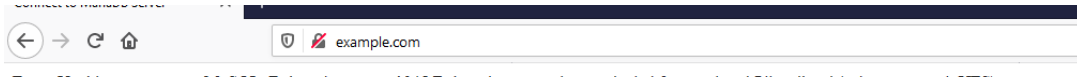

```
Error: Unable to connect to MySQL. Debugging error: 1045 Debugging error: Access denied for user 'root'@'localhost' (using password: YES)
```

```
Insérez ce code dans le bloc précèdent, après le commentaire //Prochain ajout :
$sql = 'SELECT * FROM Matos';
$query = mysqli_query($conn, $sql);
if (!$query) {
    die("erreur requete.");
}
while ($row = mysqli_fetch_array($query))
{
    echo $row['Libelle']," ";
    echo $row['Prix']," euros <br>";
}
```

```
Test peu concluant
<html>
<head>
<title>Connect to MariaDB Server</title>
</head>
<body>
<?php
$dbhost = 'localhost';
$dbuser = 'root';
$dbpassword = 'toor'; # mot de passe root db .....
TEST AVEC :
<?php
$user = "root";
$password = "toor";
$database = "tssr";
$table = "Matos";
try {
 $db = new PDO("mysql:host=localhost;dbname=$database", $user, $password);
 echo "<h2>Connexion to DataBase TSSR Matos</h2>";
 foreach($db->query("SELECT content FROM $table") as $row) {
  echo "" . $row['content'] . "";
 }
 echo "";
} catch (PDOException $e) {
  print "Error!: " . $e->getMessage() . "<br/>>";
  die();
}
// Prochain ajout ici
$sql = 'SELECT * FROM Matos';
$query = mysqli_query($conn, $sql);
if (!$query) {
die("erreur requete.");
}
while ($row = mysqli_fetch_array($query))
{
echo $row['Libelle']," ";
echo $row['Prix']," euros <br>";
}
```

|                                                                   |   | <u></u>         |
|-------------------------------------------------------------------|---|-----------------|
| example.com/                                                      | × | +               |
| $\overleftarrow{\bullet}$ $\rightarrow$ $\overleftarrow{\bullet}$ |   | 🖲 🔏 example.com |
|                                                                   |   |                 |

# **Connexion to DataBase TSSR Matos**

erreur requete.